# **UNA GRANDE UNIVERSIDADE**

 Acessar a Área do Aluno: Entre no site <u>www.uit.br</u> e acesse a área do aluno, mesmo local onde os boletos das mensalidades estão disponíveis.

| <b>Univer</b>         | sidade de Itaúna                                |
|-----------------------|-------------------------------------------------|
| Matrícula (CIU) *     | 3                                               |
| Senha *               | 3                                               |
| Ler                   | nbrete de Senha                                 |
| Clique aqui se você r | não sabe ou esqueceu sua senha !<br>Sair   🗸 Ok |
| Uso exclusivo de A    | lunos e Ex-Alunos da Instituição                |
| C                     |                                                 |

 Acessar a Aba de Bolsas Institucionais: Clique na aba "Bolsas Institucionais", onde estará disponível o passo a passo para o processo.

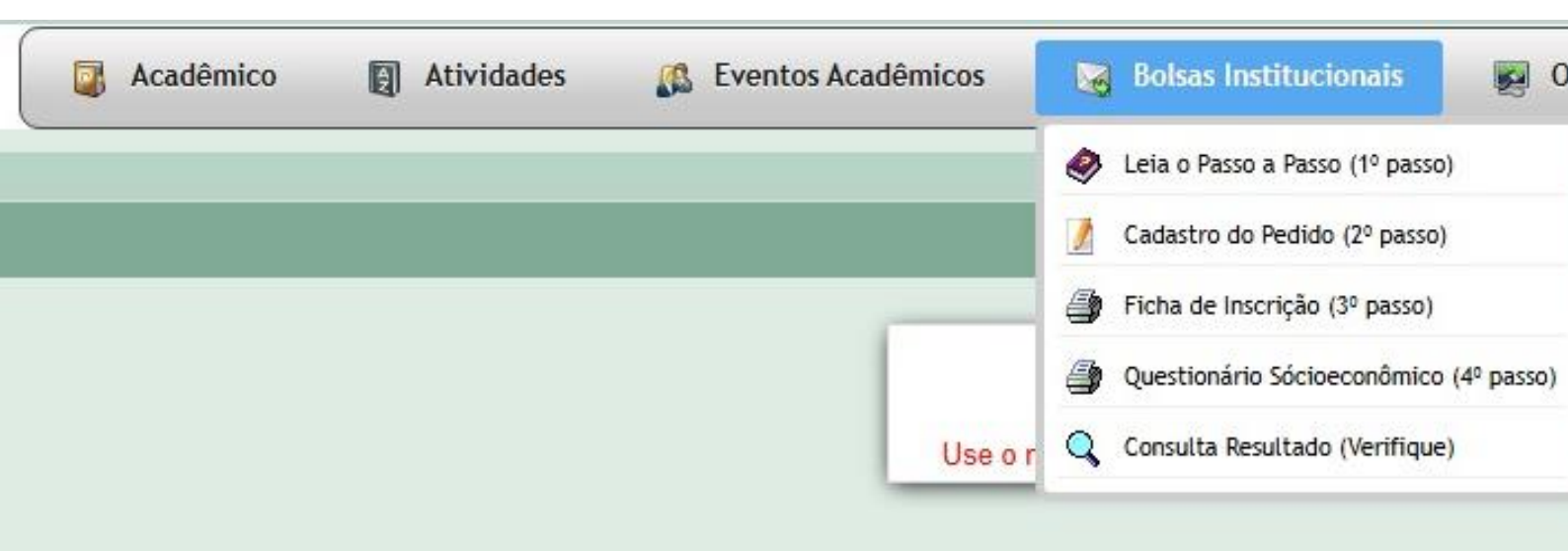

## 3) Cadastrar o Pedido: No menu, clique em "Cadastro do Pedido (2º passo)".

| Acadêmico                              | Atividades          | Eventos Acadêmicos                | Bolsas Institucionais                                    | igen Outros Serviço            | os 👩 Matrícula           | 🔏 Financeiro | 📔 Sair |
|----------------------------------------|---------------------|-----------------------------------|----------------------------------------------------------|--------------------------------|--------------------------|--------------|--------|
|                                        | Atualização do Pedi | do de Bolsa                       |                                                          | Q                              | uarta-feira, 26 de Março | de 2025      |        |
| ⊖ Dados do Aluno                       |                     |                                   |                                                          |                                |                          |              |        |
| Nome *<br>UNIVERSIDADE DE ITAÚNA       |                     |                                   | Inscrição p<br>Estudo Par                                | ara qual Bolsa ? *<br>cial ✔ ③ |                          |              |        |
| ⊖ Dados da Mãe                         |                     |                                   |                                                          |                                |                          |              |        |
| <u>Mãe *</u><br>UNIVERSIDADE DE ITAUNA | 1                   | Idade<br>39                       |                                                          |                                | Local de Trabalho<br>UIT |              |        |
| CPF Mãe<br>123.413.756-93              |                     | Profissão<br>AGENTE DE S          | AUDE PUBLICA                                             | ~                              | Identidade<br>66464      |              |        |
| ⊖ Dados do Pai ou Respon               | isável              |                                   |                                                          |                                |                          |              |        |
| Pai                                    |                     | Idade                             |                                                          |                                | Local Trabalho           |              |        |
| UNIVERSIDADE DE ITAUNA                 |                     | 57                                |                                                          |                                | UIT                      |              |        |
| CPF Pai<br>123.413.756-93              |                     | Profissão<br>APOSENTADO           | )                                                        | ~                              | Identidade<br>110101     |              |        |
| Responsável Legal                      |                     | Seus Pais são s<br>Não            | separados ? *<br>/                                       |                                |                          |              |        |
| Θ                                      |                     |                                   | Composicao do Grupo Fa                                   | miliar                         |                          |              |        |
|                                        |                     | Nome Paren<br>Registros não encon | ntesco Idade Profissão<br>trados<br>+ Informar os Membro | Estado Civil Renda             | Bruta                    |              |        |

### 4) Preencher a Composição do Grupo Familiar:

- Com o cadastro aberto, localize a seção "Composição do Grupo Familiar" e clique em "Informar os Membros".
- Uma janela com a mensagem "Processando Aguarde..." será exibida.

| ⊖ Dados do Pai ou Responsável |                                                                                                    |                    |
|-------------------------------|----------------------------------------------------------------------------------------------------|--------------------|
| Pai<br>UNIVERSIDADE DE ITAUNA | Idade<br>57                                                                                                    | Local Trabalho UIT |
| CPF Pai                       | Profissão                                                                                                    | Identidade         |
| Responsável Legal             | Seus Pais são separados ?*                                                                                                    |                    |
| Θ                             | Composicao do Grupo Familiar                                                                                                    |                    |
| Re                            | Nome       Parentesco       Idade       Profissão       Estado Civil       Renda         egistros não encontrados       +       Informar os Membros         +       Informar os Membros         *** Processando Aguarde | Bruta              |

#### 5) Adicionar Membros Familiares:

- Quando a nova janela abrir, preencha primeiro os dados do próprio aluno.
- Para adicionar membros familiares, clique em "Inserir Nova Linha" após preencher os dados de cada membro. Repita este processo para cada membro da família, incluindo o último.

| Pai                                                                    | Idade                                                                         |   | Local Trabalho |                              |         |
|------------------------------------------------------------------------|-------------------------------------------------------------------------------|---|----------------|------------------------------|---------|
| UNIVERSIDADE DE ITAUNA                                                 | 57                                                                            |   | UIT            |                              |         |
| CPF Pai                                                                | Profissão                                                                     |   | Identidade     |                              |         |
| 123.413.756-93                                                         | APOSENTADO                                                                    | * | 110101         |                              |         |
| Responsável Legal                                                      | Seus Pais são separados ?*                                                    |   |                |                              |         |
| Θ                                                                      | Composicao do Grupo Familia                                                   |   |                |                              |         |
|                                                                        |                                                                               |   |                |                              |         |
| Nome                                                                   | Parentesco Idade Profissão                                                    |   |                | Estado Civil                 | Renda B |
| Nome                                                                   | Parentesco     Idade     Profissão       Aluno(a)     ✓     30     ECOLOGISTA |   |                | Estado Civil  Solteiro(a)    | Renda B |
| Nome<br>1<br>VIVERSIDADE DE ITAÚNA<br>Registr<br>Inserir nova linha ps | ParentescoIdadeProfissãoAluno(a)30ECOLOGISTA                                  |   |                | Estado Civil     Solteiro(a) | Renda B |

## 6) Verificar o Preenchimento da Ficha: A ficha preenchida exibirá uma linha em branco no final, conforme exemplo abaixo.

| Θ |              |   |                        |             | C | composi          | icao do Grupo Familiar |               |         |
|---|--------------|---|------------------------|-------------|---|------------------|------------------------|---------------|---------|
|   |              |   | Nome                   | Parentesco  |   | Idade            | Profissão              | Estado Civil  | Renda B |
| 1 | Î            | 8 | UNIVERSIDADE DE ITAÚNA | Aluno(a)    | • | 30               | ECOLOGISTA             | Solteiro(a) 🗸 | 1.00    |
| 2 | Î            | 0 | PAI DO ALUNO           | Pai         | • | 50               | ABELHEIRO              | Casado(a) 🗸   | 50      |
| 3 | Î            | 8 | MAE DO ALUNO           | Mãe         | • | 49               | ANALISTA DE DADOS      | Casado(a) 🗸   | 50      |
| 4 | Î            | 8 | IRMAO DO ALUNO         | Irmão(a)    | • | <mark>1</mark> 7 | ESTUDANTE              | Solteiro(a) 🗸 |         |
| 5 | $\checkmark$ | Х |                        | Selecione I | • |                  | Selecione ! 🗸          | Selecione ! 🗸 |         |
| _ | _            | _ |                        |             |   | +                | Informar os Membros    |               |         |

#### 7) Informar a Renda Familiar Bruta:

 Após adicionar todos os membros familiares, vá para a janela "Total da Renda Familiar Bruta e Agregada" e informe se houver alguma renda complementar.

| UNIVERSIDADE DE ITAÚNA                                                 |                                                                                                    | Estudo Parcial ~ 3                                                                                                    |                                                                           |
|------------------------------------------------------------------------|----------------------------------------------------------------------------------------------------|----------------------------------------------------------------------------------------------------|---------------------------------------------------------------------------|
| ⊕ Dados da Mãe                                                         |                                                                                                    |                                                                                                    |                                                                           |
| ⊖ Dados do Pai ou Responsável                                          |                                                                                                    |                                                                                                    |                                                                           |
| Pai                                                                    | Idade                                                                                                    |                                                                                                    | Local Trabalho                                                            |
| UNIVERSIDADE DE ITAUNA                                                 | 57                                                                                                    |                                                                                                    | UIT                                                                       |
| CPF Pai                                                                | Profissão                                                                                                    |                                                                                                    | Identidade                                                                |
| 123.413.756-93                                                         | APOSENTADO                                                                                                    | ~                                                                                                    | 110101                                                                    |
| Responsável Legal                                                      | Seus Pais são separados ? *                                                                                                 |                                                                                                    |                                                                           |
|                                                                        | Não 🗸                                                                                                    |                                                                                                    |                                                                           |
| ⊕<br>⊝ Total da Renda Familiar Bruta e Agregada                        | Composica                                                                                                    | o do Grupo Familiar                                                                                                    |                                                                           |
| Total da Renda Familiar                                                | Pensão Alimentícia                                                                                                    | Ajuda de Familiares                                                                                                    |                                                                           |
|                                                                        | 0,00                                                                                                    | 100,00                                                                                                    |                                                                           |
| Trabalho Informal                                                      | Aluguel Recebido                                                                                                    | Total da Renda Famil                                                                                                    | liar e Agregada                                                           |
| 100,00                                                                 | 150,00                                                                                                    | 0,00                                                                                                    |                                                                           |
| ⊖ Resultado da avaliação do Pedido de Bolsa                            |                                                                                                    |                                                                                                    |                                                                           |
| Resultado do Pedido<br>Aguardando ficha e questionário socioecônomico. |                                                                                                    | Percentual da l<br>0,00 ③                                                                                                    | Bolsa                                                                     |
| Observação                                                             |                                                                                                    | Você tem algur                                                                                                    | ma Defic <mark>iência</mark> ? *<br>✔                                     |
| Campos obrigatórios                                                    |                                                                                                    |                                                                                                    | <u></u> _                                                                 |
|                                                                        |                                                                                                    | Finalizar Pedido                                                                                                    |                                                                           |
| Bolsa de<br>Para liberar os links<br>Muita a                           | e Estudos: Se você estiver matriculado(a<br>de impressão da Ficha de Inscrição e d<br>tenção no preenchimento dos dados, se | <ul> <li>elecione o tipo de Bolsa e inform<br/>o Questionário Socioeconômico, clic<br/>rá exigida comprovação e não poder</li> </ul> | e todos os dados.<br>jue no botão Finalizar Pedido.<br>rão ser alterados. |

 Finalizar o Pedido: Clique em "Finalizar Pedido". Uma mensagem confirmando a atualização dos dados será exibida. Clique em "OK".

| Nome *<br>UNIVERSIDADE DE ITAÚNA                                      | Inscrição para qual Bolsa ? *<br>Estudo Parcial v 3 |                    |
|-----------------------------------------------------------------------|-----------------------------------------------------|--------------------|
|                                                                       |                                                     |                    |
| ⊕ Dados da Mãe                                                        |                                                     |                    |
| ⊖ Dados do Pai ou Responsável                                         |                                                     |                    |
| Pai                                                                   | Idade                                               | Local Trabalho     |
| UNIVERSIDADE DE ITAUNA                                                | 57                                                  | UIT                |
| CPF Pai                                                               | Profissão                                           | Identidade         |
| 123.413.756-93                                                        |                                                     | 2101               |
| Responsável Legal                                                     |                                                     |                    |
|                                                                       |                                                     |                    |
| $\oplus$                                                              | (2)                                                 |                    |
| ⊖ Total da Renda Familiar Bruta e Agregada                            |                                                     |                    |
| Total da Danda Camiliar                                               |                                                     |                    |
|                                                                       |                                                     |                    |
| Trabalho Informal                                                     | Os dados foram atualizados com Sucesso !            | Agrogada           |
| 100.00                                                                |                                                     | Allegada           |
| Desultada da sustiacião da Dadida da Polas                            | ✓ Ok 🛛 🛇 Cancelar                                   |                    |
| Cresultado da avaliação do Fedido de Doisa                            |                                                     |                    |
| Resultado do Pedido<br>Aquardando ficha e questionário socioecônomico | 0.00 (2)                                            |                    |
| Observação                                                            | Você tem algu                                       | ma Deficiência ? * |
| ( ) ) ) ) ) ) ) ) ) ) ) ) ) ) ) ) ) ) )                               | Não                                                 | ✓                  |
| * Campos obrigatórios                                                 |                                                     |                    |
|                                                                       | 🔒 🕒 Finalizar Pedido                                |                    |
| DILLEY                                                                | · · · · · · · · · · · · · · · · · · ·               |                    |

## 9) **Conferir os Dados**: Verifique se todas as informações foram corretamente preenchidas.

| Θ                                                                                                    |                                                                                                    |                                                                                                    | Compos                                                                                                    | icao do Grupo Fa                                                                                                    | miliar                                                                                                    |                                                                                                    |                                                                |          |       |  |
|----------------------------------------------------------------------------------------------------|----------------------------------------------------------------------------------------------------|----------------------------------------------------------------------------------------------------|----------------------------------------------------------------------------------------------------|----------------------------------------------------------------------------------------------------|----------------------------------------------------------------------------------------------------|----------------------------------------------------------------------------------------------------|----------------------------------------------------------------|----------|-------|--|
|                                                                                                    |                                                                                                    |                                                                                                    |                                                                                                    |                                                                                                    |                                                                                                    |                                                                                                    |                                                                |          |       |  |
| sco                                                                                                    | Idade                                                                                                    | Profissão                                                                                                    |                                                                                                    |                                                                                                    |                                                                                                    | Estado Civil                                                                                                    |                                                                | Renda    | Bruta |  |
| a) 🗸                                                                                                    | 30                                                                                                    | ECOLOGISTA                                                                                                    |                                                                                                    |                                                                                                    | ~                                                                                                    | Solteiro(a)                                                                                                    | ~                                                              | 1.00     | 00,00 |  |
| ~                                                                                                    | 50                                                                                                    | ABELHEIRO                                                                                                    |                                                                                                    |                                                                                                    | ~                                                                                                    | Casado(a)                                                                                                    | ~                                                              | 50       | 00,00 |  |
| ~                                                                                                    | 49                                                                                                    | ANALISTA DE DADOS                                                                                                    |                                                                                                    |                                                                                                    | ~                                                                                                    | Casado(a)                                                                                                    | ~                                                              | 50       | 00,00 |  |
| a) 🗸                                                                                                    | 17                                                                                                    | ESTUDANTE                                                                                                    |                                                                                                    |                                                                                                    | ~                                                                                                    | Solteiro(a)                                                                                                    | ~                                                              |          | 0,00  |  |
|                                                                                                    | +                                                                                                    | Informar os Membros                                                                                                    |                                                                                                    |                                                                                                    |                                                                                                    |                                                                                                    |                                                                |          |       |  |
|                                                                                                    |                                                                                                    |                                                                                                    |                                                                                                    |                                                                                                    |                                                                                                    |                                                                                                    |                                                                |          | _     |  |
| 3                                                                                                    | SEMPRE                                                                                                    | Na composição do gru<br>Depois informar todas<br>QUE TERMINAR DE INF<br>Qualquer mudança                                                                                                    | po familiar dev<br>as pessoas qu<br>ORMAR UM M<br>no Grupo Fam                                                                      | ve ser colocado p<br>ue compõem o g<br>IEMBRO DO GRU<br>niliar, clique em F                                                                                            | orimeiro o no<br>upo familiar<br>PO, CLIQUE<br>inalizar Pedi                                                                            | ome do candid<br>, inclusive crit<br>: NO BOTÃO Ir<br>do para Totali                                                                     | ato(a).<br>Inças.<br>Iserir est<br>zar.                        | a Linha. | •     |  |
| ∢<br>⊖ Total<br>Total da F                                                                                                    | SEMPRE (<br>da Renda F<br>Renda Fami                                                                            | Na composição do gru<br>Depois informar todas<br>QUE TERMINAR DE INF<br>Qualquer mudança<br>familiar Bruta e Agregao<br>liar Pens                                                                     | po familiar dev<br>as pessoas qu<br>ORMAR UM M<br>no Grupo Fam<br>Ia<br>são Alimentíci                                              | ve ser colocado p<br>ue compõem o g<br>IEMBRO DO GRU<br>Iiliar, clique em F<br>ia Aj                                                                                   | orimeiro o no<br>upo familiai<br>PO, CLIQUE<br>inalizar Pedi<br>uda de Fami                                                             | ome do candid<br>; inclusive cri<br>NO BOTÃO Ir<br>do para Totali<br>liares                                                              | ato(a).<br>Inças.<br>Iserir est<br>zar.                        | a Linha. | •     |  |
| ♦ Total Total da F<br>2.000,00                                                                                                    | SEMPRE (<br>da Renda F<br>Renda Fami                                                                            | Na composição do gru<br>Depois informar todas<br>QUE TERMINAR DE INF<br>Qualquer mudança<br>Familiar Bruta e Agregac<br>liar Pens                                                                     | po familiar dev<br>as pessoas q<br>ORMAR UM M<br>no Grupo Fam<br>la<br>são Alimentícia<br>0,00                                      | ve ser colocado p<br>ue compõem o g<br>IEMBRO DO GRU<br>niliar, clique em F<br>ia Aj                                                                                   | orimeiro o no<br>upo familiar<br>PO, CLIQUE<br>inalizar Pedi<br>uda de Fami<br>10                                                       | ome do candid<br>; inclusive cria<br>: NO BOTÃO Ir<br>do para Totali:<br>liares<br>0,00                                                  | ato(a).<br>inças.<br>iserir est<br>zar.                        | a Linha. | -     |  |
| ♦ Total<br>Total da F<br>2.000,00<br>Trabalho                                                                                                  | SEMPRE da Renda F<br>Renda Fami                                                                                 | Na composição do gru<br>Depois informar todas<br>QUE TERMINAR DE INF<br>Qualquer mudança<br>amiliar Bruta e Agregad<br>liar Pens<br>Alug                                                              | po familiar dev<br>as pessoas qu<br>ORMAR UM M<br>no Grupo Fam<br>la<br>são Alimentíci<br>0,00<br>quel Recebido                     | ve ser colocado p<br>ue compõem o g<br>IEMBRO DO GRU<br>niliar, clique em F<br>ia Aj<br>D [<br>To<br>2 2                                                               | unimeiro o no<br>upo familiar<br>PO, CLIQUE<br>inalizar Pedi<br>uda de Fami<br>10<br>tal da Renda                                       | ome do candid<br>, inclusive cria<br>NO BOTÃO Ir<br>do para Totali<br>liares<br>0,00<br>a Familiar e Ag                                  | ato(a).<br>Inças.<br>Isserir est<br>zar.<br>regada             | a Linha. |       |  |
|                                                                                                    | SEMPRE (<br>da Renda F<br>Renda Fami<br>Informal<br>100,00                                                      | Na composição do gru<br>Depois informar todas<br>QUE TERMINAR DE INF<br>Qualquer mudança<br>familiar Bruta e Agregac<br>liar Pens<br>Alug                                                             | po familiar dev<br>as pessoas q<br>ORMAR UM M<br>no Grupo Fam<br>la<br>são Alimentícia<br>0,00<br>uuel Recebido<br>150,00           | ve ser colocado p<br>ue compõem o g<br>IEMBRO DO GRU<br>niliar, clique em F<br>a Aj<br>0 To<br>0 To<br>0 2.3                                                           | uda de Fami<br>uda de Fami<br>tal da Renda                                                                                              | ome do candid<br>; inclusive cria<br>NO BOTÃO Ir<br>do para Totali:<br>liares<br>0,00<br>a Familiar e Ag                                 | ato(a).<br>inças.<br>iserir est<br>zar.<br>regada              | a Linha. |       |  |
| ● Total<br>Total da F<br>2.000,00<br>Trabalho<br>© Resultado                                                                                   | SEMPRE (<br>da Renda F<br>Renda Fami<br>Informal<br>100,00<br>Itado da av<br>o do Pedido                        | Na composição do gru<br>Depois informar todas<br>QUE TERMINAR DE INF<br>Qualquer mudança<br>familiar Bruta e Agregad<br>liar Pens<br>Alug<br>aliação do Pedido de Bo                                  | po familiar dev<br>as pessoas qu<br>ORMAR UM M<br>no Grupo Fam<br>la<br>são Alimentici<br>0,00<br>uuel Recebido<br>150,00           | ve ser colocado p<br>ue compõem o g<br>IEMBRO DO GRU<br>niliar, clique em F<br>ia Aj<br>0 To<br>1 2.3                                                                  | rimeiro o no<br>upo familiar<br>PO, CLIQUE<br>inalizar Pedi<br>uda de Fami<br>10<br>tal da Renda<br>350,00                              | ome do candid<br>; inclusive cria<br>NO BOTÃO Ir<br>do para Totali:<br>liares<br>0.00<br>a Familiar e Ag                                 | ato(a).<br>inças.<br>iserir est<br>tar.<br>regada              | a Linha. |       |  |
| <ul> <li>♦ Total</li> <li>Total da F</li> <li>2.000,00</li> <li>Trabalho</li> <li>© Resultado</li> <li>Aguardano</li> </ul>                    | SEMPRE of<br>da Renda F<br>Renda Fami<br>100,00<br>Itado da av<br>o do Pedido<br>do ficha e q                   | Na composição do gru<br>Depois informar todas<br>QUE TERMINAR DE INF<br>Qualquer mudança<br>Familiar Bruta e Agregad<br>liar Pens<br>Alug<br>aliação do Pedido de Bo<br>ouestionário socioecônomi     | po familiar dev<br>as pessoas qu<br>ORMAR UM M<br>no Grupo Fam<br>la<br>são Alimentíci<br>0,00<br>uuel Recebido<br>150,00<br>olsa   | ve ser colocado p<br>ue compõem o gi<br>IEMBRO DO GRU<br>niliar, clique em F<br>ia Aj<br>0 [<br>10 70<br>0 2.3                                                         | uda de Fami<br>10<br>tal da Renda<br>350,00<br>Percentua<br>0,00 ②                                                                      | ome do candid<br>; inclusive cria<br>: NO BOTÃO Ir<br>do para Totali:<br>liares<br>0.00<br>a Familiar e Ag<br>I da Bolsa                 | ato(a).<br>Inças.<br>Iserir est<br>tar.                        | a Linha. |       |  |
| <ul> <li>← Total</li> <li>Total da F</li> <li>2.000,00</li> <li>Trabalho</li> <li>← Resultado</li> <li>Aguardano</li> <li>Observaço</li> </ul> | SEMPRE (<br>da Renda F<br>Renda Fami<br>Informal<br>100,00<br>Itado da av<br>o do Pedido<br>do ficha e q<br>ião | Na composição do gru<br>Depois informar todas<br>QUE TERMINAR DE INF<br>Qualquer mudança<br>familiar Bruta e Agregac<br>liar Pens<br>Alug<br>aliação do Pedido de Bo<br>o<br>uestionário socioecônomi | po familiar dev<br>as pessoas q<br>ORMAR UM M<br>no Grupo Fam<br>la<br>são Alimentícia<br>0,000<br>quel Recebido<br>150,000<br>blsa | ve ser colocado p<br>ue compõem o g<br>IEMBRO DO GRU<br>niliar, clique em F<br>a Aj<br>0 To<br>0 2.3                                                                   | vimeiro o no<br>upo familiar<br>PO, CLIQUE<br>inalizar Pedi<br>10<br>tal da Renda<br>350,00<br>Percentua<br>0,00 ②<br>Você tem a        | ome do candid<br>; inclusive cria<br>NO BOTÃO Ir<br>do para Totali:<br>liares<br>0,00<br>a Familiar e Ag<br>I da Bolsa<br>alguma Deficié | ato(a).<br>Inças.<br>Iserir est<br>tar.<br>Iregada<br>ncia ? * | a Linha. |       |  |
| Orotal     Total da F     2.000,00     Trabalho     Oresul     Resultade     Aguardan     Observaç     * Campos ob                             | SEMPRE (<br>da Renda F<br>Renda Fami<br>100,00<br>ltado da av<br>o do Pedido<br>do ficha e q<br>tão             | Na composição do gru<br>Depois informar todas<br>QUE TERMINAR DE INF<br>Qualquer mudança<br>Familiar Bruta e Agregac<br>liar Pens<br>Alug<br>aliação do Pedido de Bo<br>Duestionário socioecônomi     | po familiar dev<br>as pessoas q<br>ORMAR UM M<br>no Grupo Fam<br>la<br>são Alimentíci<br>0,00<br>uuel Recebido<br>150,00<br>olsa    | ve ser colocado p<br>ue compõem o g<br>IEMBRO DO GRU<br>hiliar, clique em F<br>a Aj<br>D To<br>D 2.:                                                                   | vimeiro o no<br>upo familiar<br>PO, CLIQUE<br>inalizar Pedi<br>10<br>tal da Renda<br>350,00<br>Percentua<br>0,00 ②<br>Você tem a<br>Não | ne do candid<br>; inclusive cria<br>NO BOTÃO I<br>do para Totali:<br>liares<br>0,00<br>a Familiar e Ag<br>I da Bolsa<br>alguma Deficié   | ato(a).<br>Inças.<br>Iserir est<br>zar.<br>regada              | a Linha. |       |  |
| Total     Total da F 2.000,00     Trabalho     O     Resul     Resultade     Aguardane     Observag * Campos ob                                | SEMPRE (<br>da Renda F<br>Renda Fami<br>Informal<br>100,00<br>Itado da av<br>o do Pedido<br>do ficha e q<br>cão | Na composição do gru<br>Depois informar todas<br>QUE TERMINAR DE INF<br>Qualquer mudança<br>samiliar Bruta e Agregad<br>liar Pens<br>Alug<br>aliação do Pedido de Bo<br>Duestionário socioecônomi     | po familiar dev<br>as pessoas qu<br>ORMAR UM M<br>no Grupo Fam<br>la<br>são Alimentici:<br>0,00<br>uuel Recebido<br>150,00<br>olsa  | ve ser colocado p<br>ue compõem o g<br>IEMBRO DO GRU<br>niliar, clique em F<br>ia Aj<br>0 C<br>0 C<br>1 C<br>1 C<br>1 C<br>1 C<br>1 C<br>1 C<br>1 C<br>1 C<br>1 C<br>1 | vimeiro o no<br>upo familiar<br>PO, CLIQUE<br>inalizar Pedi<br>10<br>tal da Renda<br>350,00<br>Percentua<br>0,00 ②<br>Você tem a<br>Não | nme do candid<br>; inclusive cria<br>NO BOTÃO Ir<br>do para Totali:<br>liares<br>0,00<br>a Familiar e Ag<br>I da Bolsa<br>alguma Deficié | ato(a).<br>Inças.<br>Iserir est<br>tar.<br>Iregada             | a Linha. |       |  |

#### 10) Acessar a Ficha de Inscrição:

 Volte para a aba "Bolsas Institucionais" e acesse a "Ficha de Inscrição (3º passo)".

|      | i do Parot | i kesponsavei       | <ul> <li>Leia o Passo a Passo (1º passo)</li> <li>Cadastro do Pedido (2º passo)</li> <li>Ficha de Inscrição (3º passo)</li> </ul> |               |      |             |  |
|------|------------|---------------------|----------------------------------------------------------------------------------------------------|---------------|------|-------------|--|
| sco  | Idade      | Profissão           | Questionário Sócioeconômico (4º passo)                                                                                            | o Civ         | il   | Renda Bruta |  |
| a) 🗸 | 30         | ECOLOGISTA          | Q Consulta Resultado (Verifique)                                                                                                  | Solteiro(a)   | ~    | 1.000,00    |  |
| ~    | 50         | ABELHEIRO           | <u> </u>                                                                                                    | ✓ Casado(a)   | a) 🗸 | 500,00      |  |
| ~    | 49         | ANALISTA DE DADOS   | l<br>l                                                                                                    | Casado(a)     | ~    | 500,00      |  |
| a) 🗸 | 17         | ESTUDANTE           |                                                                                                    | ✓ Solteiro(a) | •    | 0,00        |  |
|      | +          | Informar os Membros |                                                                                                    |               |      |             |  |

#### 11) Imprimir e Assinar a Ficha de Inscrição: Imprima e assine a ficha.

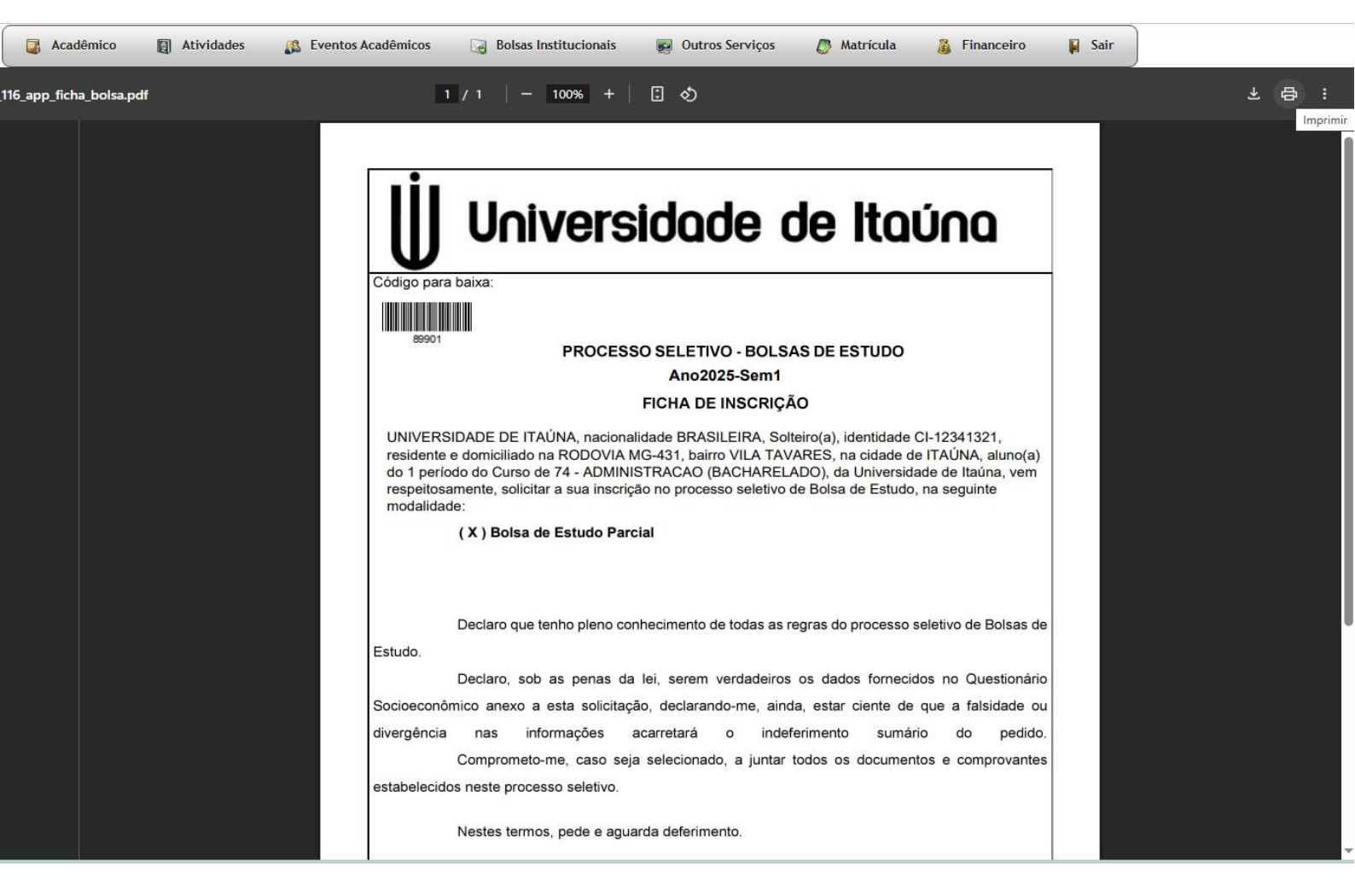

#### 12) Acessar o Questionário Socioeconômico:

 Na aba "Bolsas Institucionais", acesse o "Questionário Socioeconômico" (4º passo).

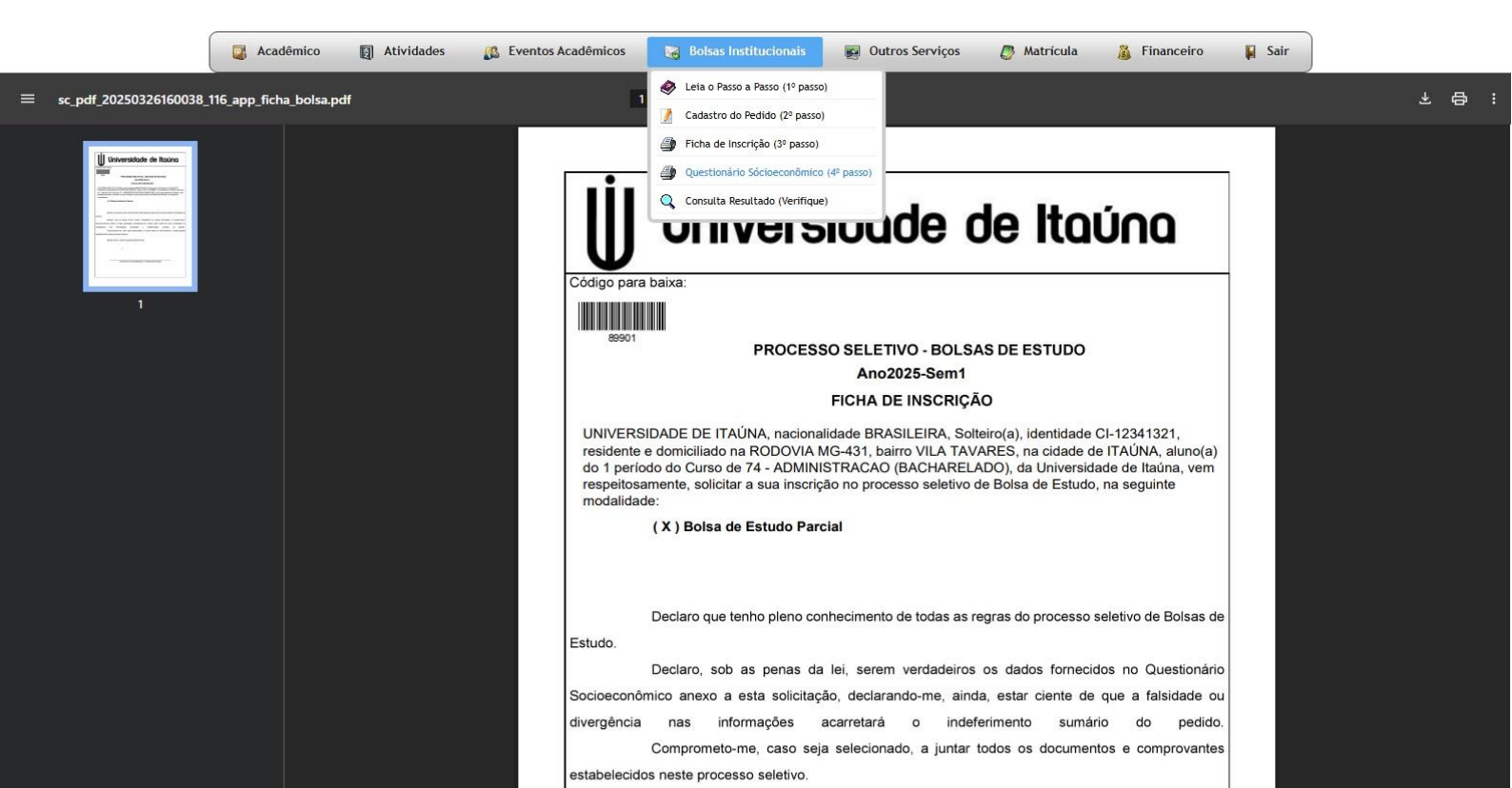

13) Imprimir e Assinar o Questionário: Imprima e assine o questionário.

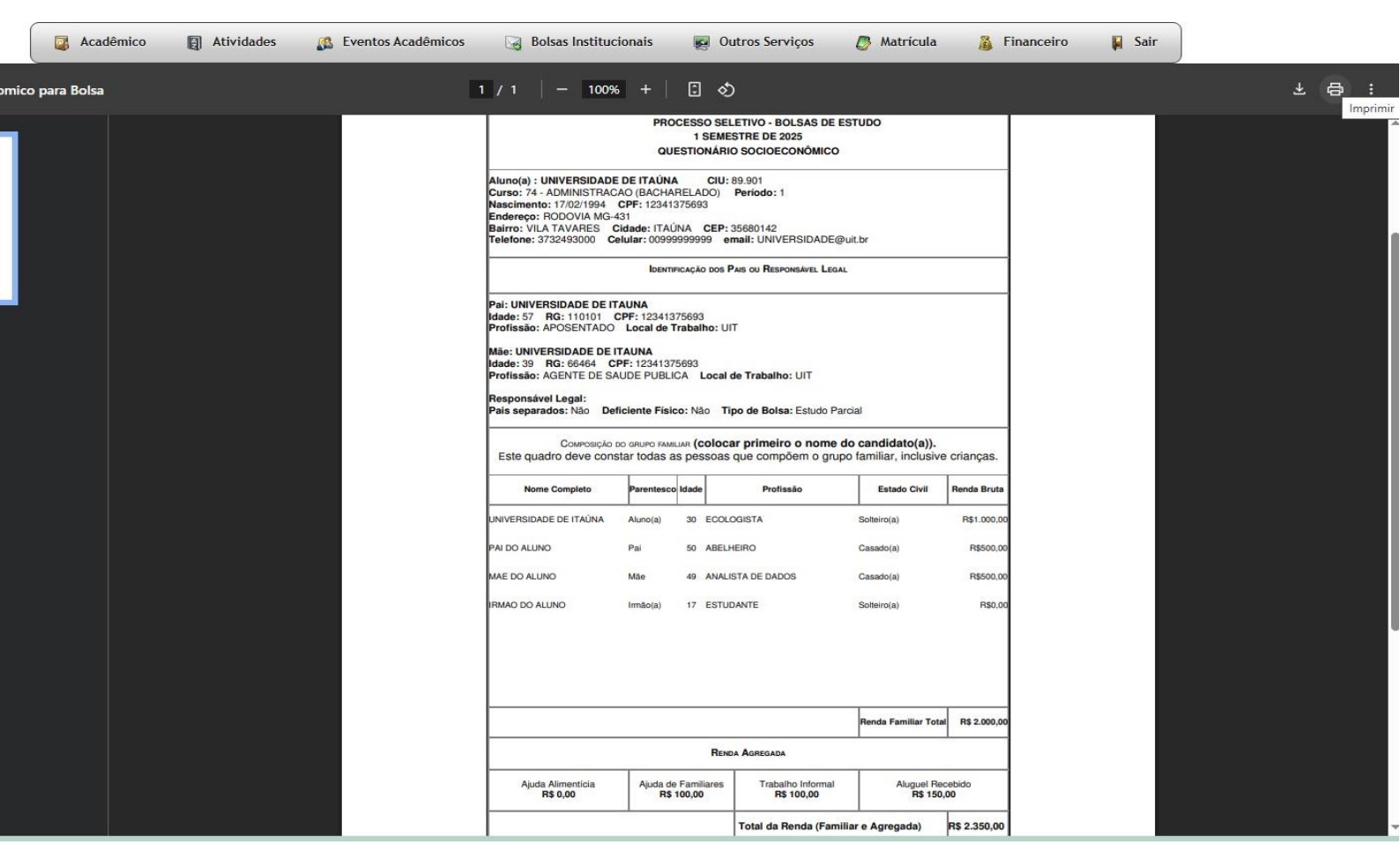

14) Entrega na Secretaria: Entregue a Ficha de Inscrição e o Questionário Socioeconômico na secretaria do seu curso.

15)**Consultar o Resultado**: Verifique o status do seu pedido de bolsa em "Consulta Resultado".

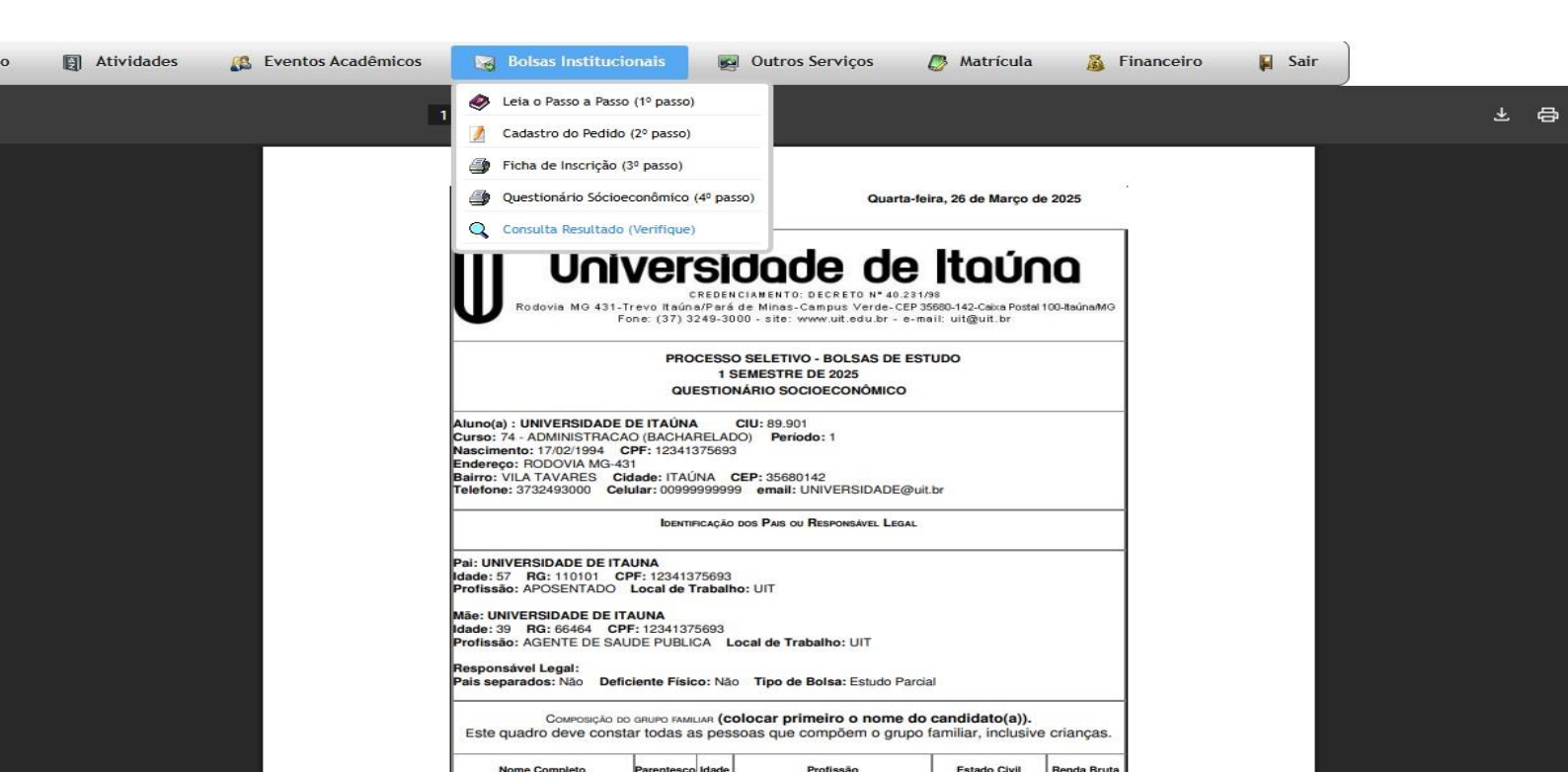

## 16) Pré-seleção: Caso seja pré-selecionado, seu status será atualizado.

| êmicos     | Bolsas Institucionais    | Outros Serviços       | Matrícula             | 👸 Financeiro | <b>F</b> | Sair |
|------------|--------------------------|-----------------------|-----------------------|--------------|----------|------|
| edido de B | olsa                     | Quarta-fei            | a, 26 de Março de 2   | 025          |          |      |
| Curso      | ÷                        | Resultado da Bolsa    |                       | Observações  |          |      |
| 74 - ADM   | INISTRACAO (BACHARELADO) | Pré-selecionado(a) no | critério de carência. |              |          |      |
|            | [1 a 1 de 1]             |                       |                       |              |          |      |

#### 17) Acessar a Relação de Documentos: Uma nova opção será disponibilizada na aba de Bolsas. Acesse a "Relação de Documentos (5º passo)".

| 🔯 Acadêmico 👩 Atividades 👫 Eventos Acadêm | micos   | 🙀 Bolsas Institucionais         | 👰 Outros Serviç | cos 🖉 Matrícula | 🔏 Financeiro | Sa Sa |
|-------------------------------------------|---------|---------------------------------|-----------------|-----------------|--------------|-------|
|                                           |         | Leia o Passo a Passo (1º passo) | )               |                 |              |       |
|                                           |         | 🚺 Cadastro do Pedido (2º passo  |                 |                 |              |       |
|                                           |         | Ficha de Inscrição (3º passo)   |                 |                 |              |       |
|                                           |         | Questionário Sócioeconômico     | (4º passo)      |                 |              |       |
|                                           | Use o r | Relação de Documentos (5º p     | asso) níveis I  |                 |              |       |
| -                                         |         | Q Consulta Resultado (Verifique | e)              |                 |              |       |

18)**Imprimir e Assinar a Relação de Documentos**: Imprima e assine a relação de documentos necessários. Leve à secretaria do seu curso até a data estipulada pela Universidade.

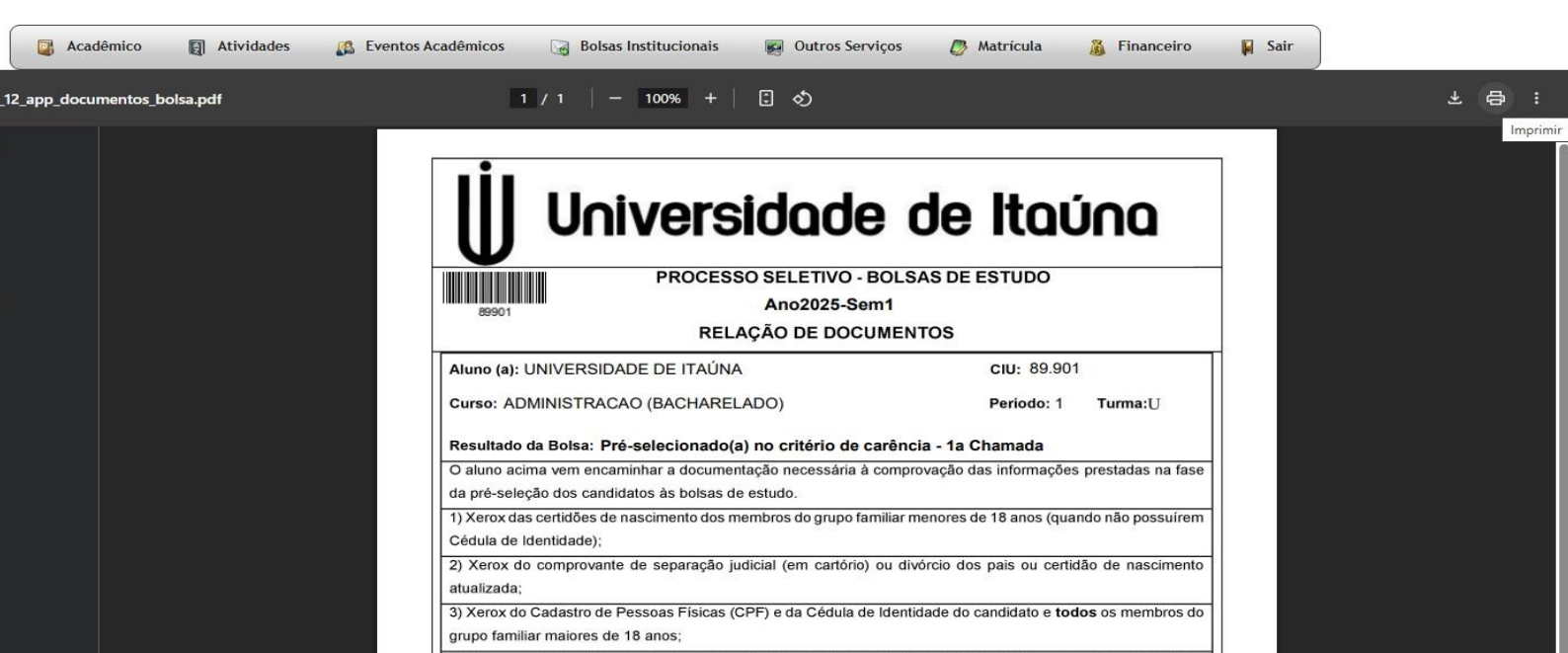

#### 19) **Resultado Final**:

- Acompanhe o status do resultado. Se aprovado, acesse o último passo: "Termo de Concessão (6º passo)".
- Imprima o Termo de Concessão e entregue na secretaria do seu curso.

|                         | Acadêmico            | Atividades              | Eventos Acadêmicos                                                                                                    | 🍯 Bolsas Institucionais 🛛 👰 Ou                                                                                                    | tros Serviços 🛛 🖉 Matrícula                                                                                                    | 🔏 Financeiro                                                          | 📔 Sair                        |                      |
|-------------------------|----------------------|-------------------------|----------------------------------------------------------------------------------------------------|----------------------------------------------------------------------------------------------------|----------------------------------------------------------------------------------------------------|-----------------------------------------------------------------------|-------------------------------|----------------------|
|                         | (                    | Consulta Resultado do P | edido de Bolsa                                                                                                    |                                                                                                    |                                                                                                    | Quarta-fei                                                            | ra, 26 de Março de 2025       |                      |
| Nome<br>UNIVERSIDADE DE | Curso TAÚNA 74 - ADM | IINISTRACAO (BACHARI    | Resultado da Bols<br>ELADO) Aprovado nos critér                                                                                       | a<br>os de carência - 1a chamada - entre os ci<br>[1 a 1 de 1]                                                                                                    | andidatos pré-selecionados. Portanc                                                                                                    | do o(a) candidato(a) faz jus a                                        | uma bolsa parcial, a partir d | do mês de maio/2025. |
|                         |                      |                         |                                                                                                    |                                                                                                    |                                                                                                    |                                                                       |                               |                      |
| Cadêmic                 | co 🛐 Ativ            | vidades 🥵 E             | Eventos Acadêmicos                                                                                                    | 😼 Bolsas Institucionais                                                                                                    | Outros Serviços                                                                                                    | Matrícula                                                             | 👸 Financeiro                  | 🙀 Sair               |
|                         |                      |                         |                                                                                                    | Leia o Passo a Passo (1º passo)                                                                                                    |                                                                                                    |                                                                       |                               |                      |
|                         |                      |                         |                                                                                                    | Cadastro do Pedido (2º passo)                                                                                                    |                                                                                                    |                                                                       |                               |                      |
|                         |                      |                         | Use o r                                                                                                    | <ul> <li>Ficha de Inscrição (3º passo)</li> <li>Questionário Sócioeconômico (</li> <li>Termo de Concessão (6º passo)</li> <li>Consulta Resultado (Verifique)</li> </ul>                                                                                                    | 4º passo)<br>niveis I                                                                                                    |                                                                       |                               |                      |
|                         |                      |                         |                                                                                                    |                                                                                                    |                                                                                                    |                                                                       |                               |                      |
| Acadêmico               | Atividade            | s 🥂 Eventos Ac          | cadêmicos 🛛 🔀 Bolsas li                                                                                                    | nstitucionais 🛛 🙀 Outros Servi                                                                                                    | ços 👩 Matrícula                                                                                                    | 🖁 Financeiro 🛛 🖡                                                      | Sair                          |                      |
| são                     |                      |                         | 1/3 –                                                                                                    | 100% + E 🔊                                                                                                    |                                                                                                    |                                                                       |                               | * 8 :                |
|                         |                      |                         |                                                                                                    |                                                                                                    |                                                                                                    |                                                                       |                               | Imprimir             |
|                         |                      |                         | U Rodovia<br>PROCESS<br>TERMO D<br>Aluno(a) : UNIVERSIDAD<br>Curso: 74 - ADMINISTRA<br>Enderece: RODOVIA MG                           | CREDENCIAMENTO: DECRE<br>CREDENCIAMENTO: DECRE<br>MO 431-Trevo Itaúna/Pará de Minae-Campus<br>Pone: (37) 3249-3000 - site: www.uit<br>O SELETIVO - BOLSAS DE EST<br>E CONCESSÃO DE BOLSA DE I<br>E DE ITAÚNA CIU: 89.901<br>CAO (BACHARELADO) Período: 1<br>431 número: 283 CEP: 366<br>CEP: 366 | Understand         Design (12,21/38)           Verde-CEP 35680-142-Cakoa Postal 100-taún<br>edu br - e-meil: ut@uit.br           UDO - 1 SEMESTRE DE 202<br>ESTUDO - Processo : 13.005           CPF: 12341375693<br>Turmo: U<br>80142 | antio<br>5                                                            |                               |                      |
|                         |                      |                         | Bairro: VILA TAVARES<br>Resultado da Bolsa: Apri                                                                                      | Cidade: ITAÚNA Estado: Mo                                                                                                    | amada                                                                                                    |                                                                       |                               |                      |
|                         |                      |                         | Pelo presente instruu<br>inscrita no CNPJ sob o n°<br>CONCEDE/renova uma bi<br>2025, tendo em vista que<br>processo seletivo de bolsa | mento a Fundação Universidade de Ita<br>21.256.425/0001-36, sediada no km 4<br>Jsa de estudos parcial (50%) ao aluno<br>o (a) mesmo (a) foi previamente seleci<br>s.                                                                                                    | úna, mantenedora da Universida<br>5 da Rodovia Estadual MG 431, e<br>(a) acima qualificado para o <b>1 S</b><br>onado (a), pelo critério de carênc                                                                                     | de de Itaúna,<br>em Itaúna-MG,<br><b>EMESTRE DE</b><br>ia, através de |                               |                      |
|                         |                      |                         | CONCEDIDA ao alu<br>selecionado (a), pelo crité                                                                                       | no (a) acima qualificado (a), tendo em<br>io de carência, através de processo se                                                                                                    | vista que o (a) mesmo (a) foi prev<br>eletivo de bolsas.                                                                                                    | viamente                                                              |                               |                      |
|                         |                      |                         | Para tanto o aluno (a                                                                                                    | acima qualificado (a) declara, neste                                                                                                    | ato:<br>itérios de carência evididos para                                                                                                    | a concessão                                                           |                               |                      |
|                         |                      |                         | da bolsa de estudo;                                                                                                    | dinloma de curso superior                                                                                                    | nenos de carenda exigidos para                                                                                                    | a 0011000000                                                          |                               |                      |
|                         |                      |                         | III - que não é portador de                                                                                                    | financiamento estudantil por meio do                                                                                                    | FIES;                                                                                                    |                                                                       |                               |                      |
|                         |                      |                         | IV - que não beneficiário d                                                                                                    | e bolsa do Prouni.                                                                                                    |                                                                                                    |                                                                       |                               |                      |